## 🖪 skandia

## Así funciona la nueva solicitud de pensión digital

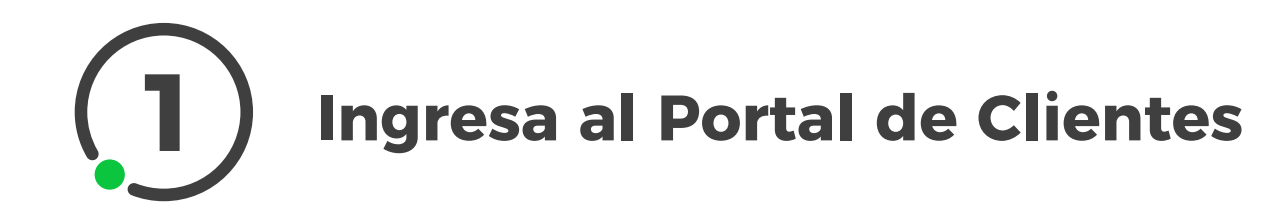

Ingresa a la Página Pública: www. skandia.com.co
Luego dale clic al botón Ingresar

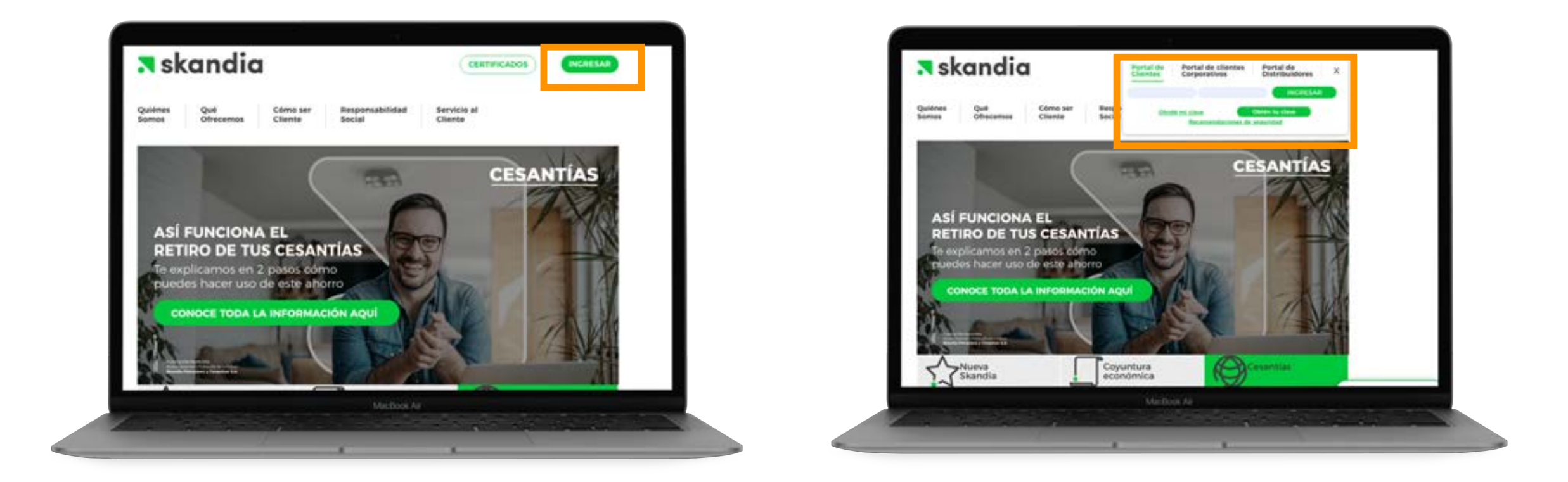

Luego escribe tu usuario y contraseña y nuevamente ingresar

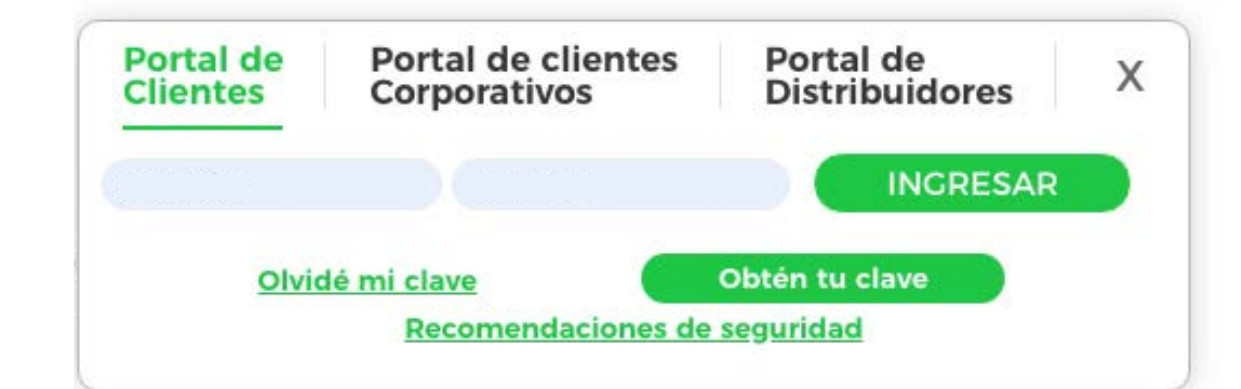

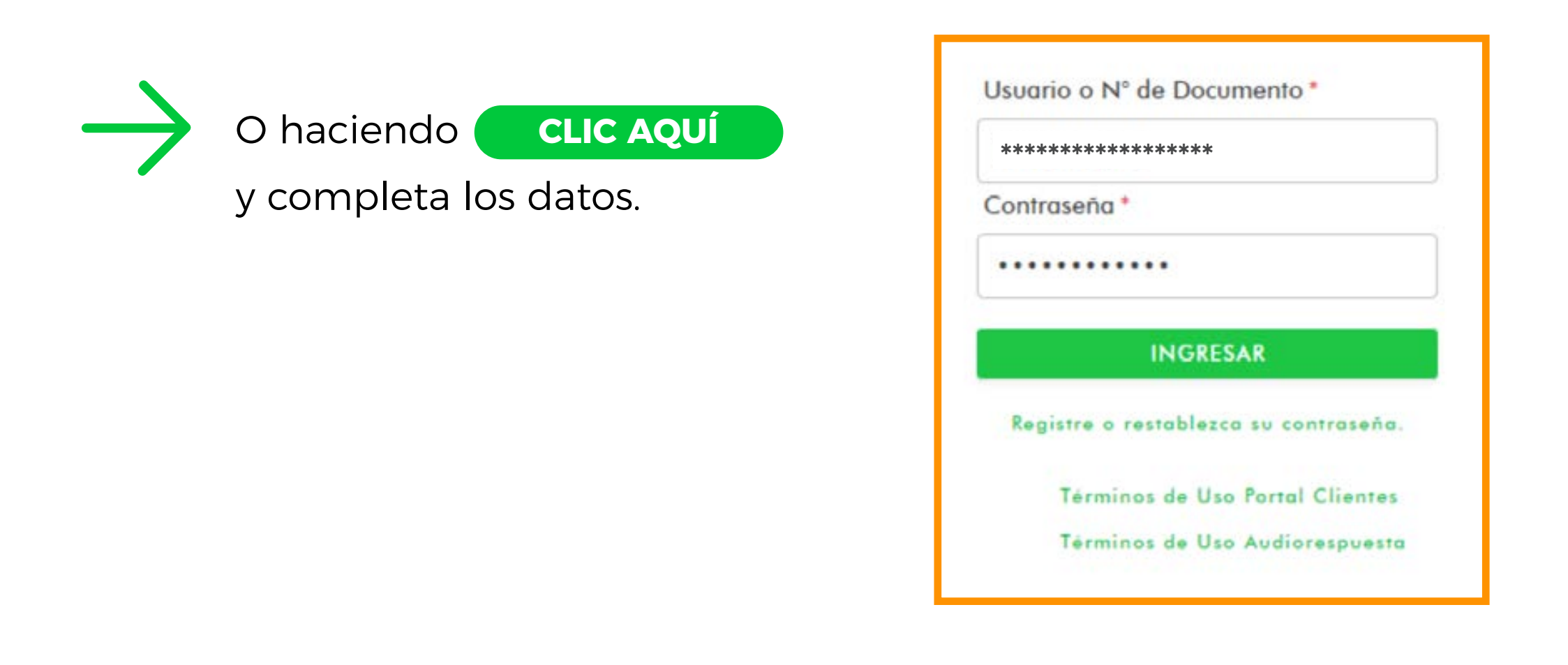

2 Selecciona la categoría Pensión Obligatoria y Cesantías

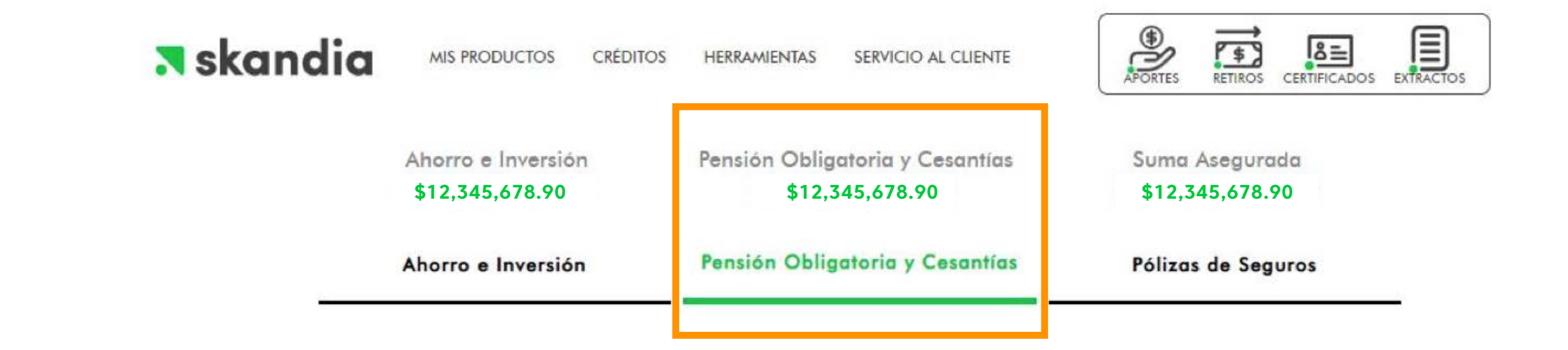

(3)

## Selecciona tu contrato del Fondo de Pensiones Obligatorias o Fondo de Pensiones Alternativo

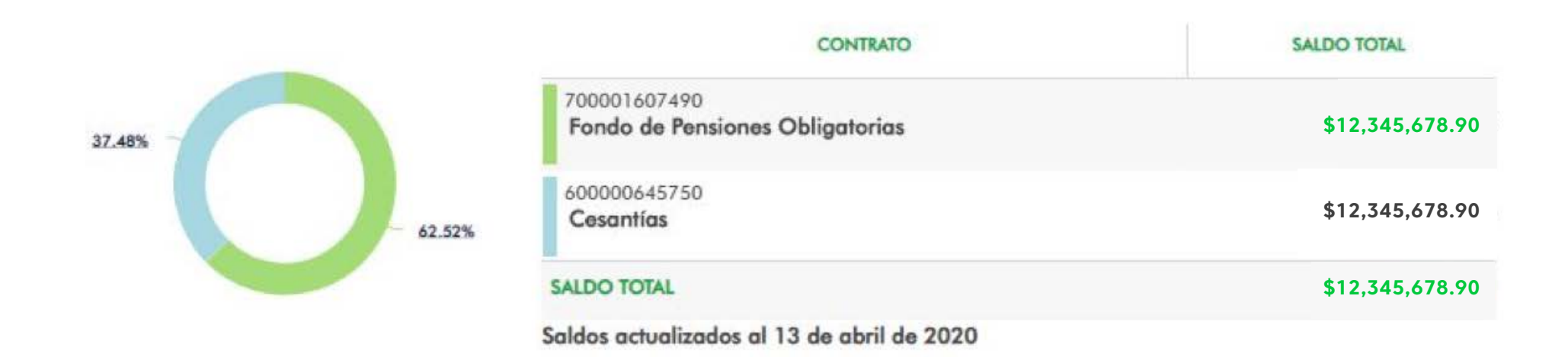

4

## Haz clic sobre la opción Solicitud de Pensión

SOLICITUD DE PENSIÓN

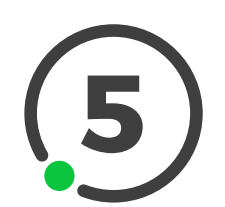

Confirma si has recibido asesoría por parte de nuestro equipo de Servicio al Cliente

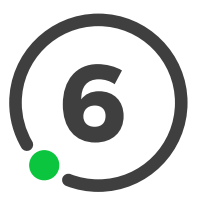

Valida que tienes los documentos requeridos a la mano

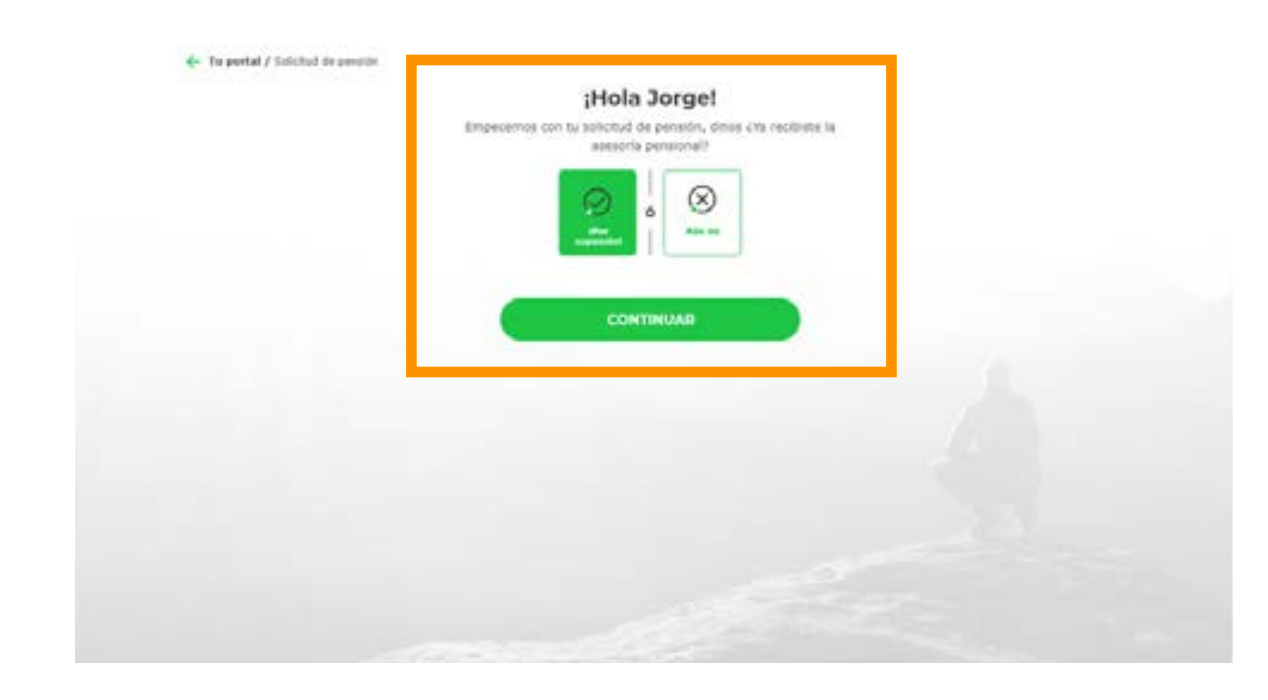

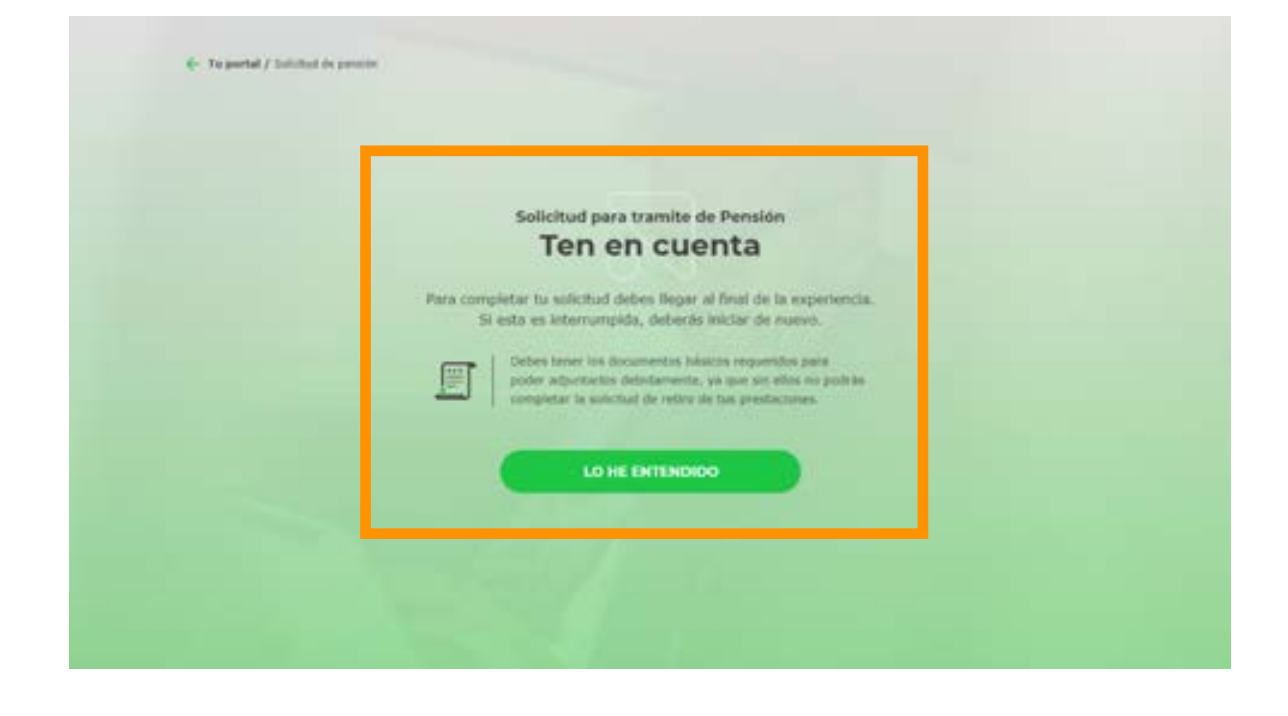

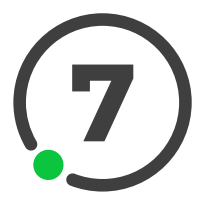

Ingresa el PIN que hemos enviado a tu número celular y correo electrónico registrados

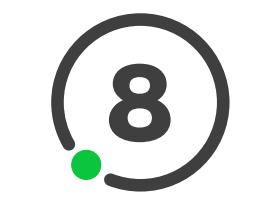

Selecciona el tipo de pensión por el cual quieres hacer el trámite

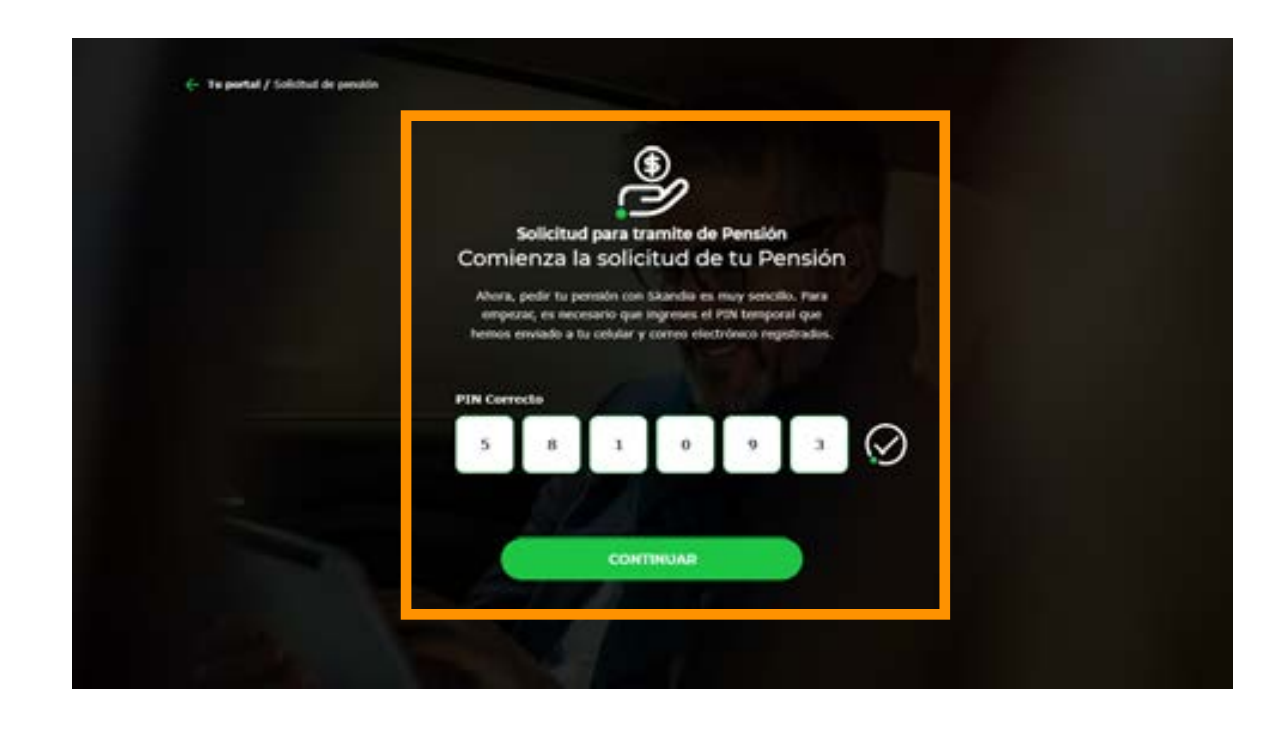

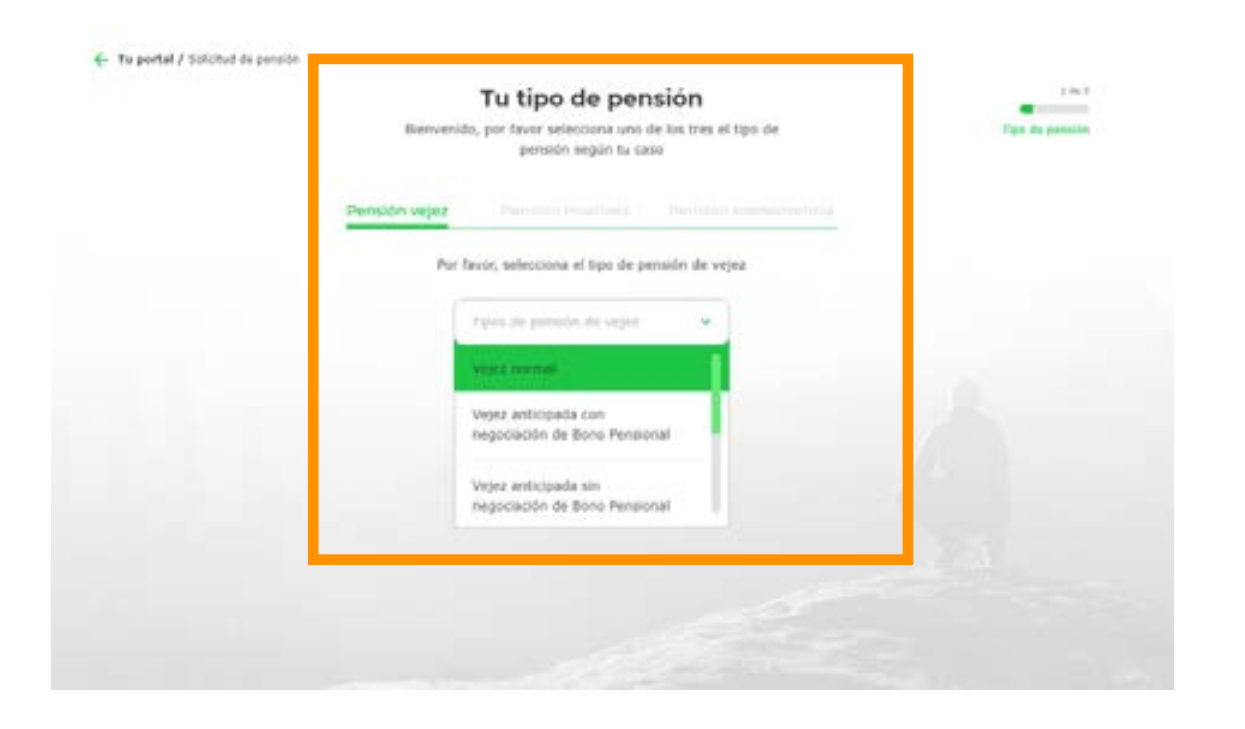

\*Por ahora podrás realizar la solicitud únicamente del tipo Vejez.

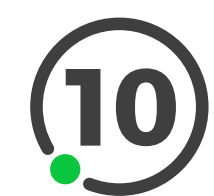

Confírmanos si tienes beneficiarios

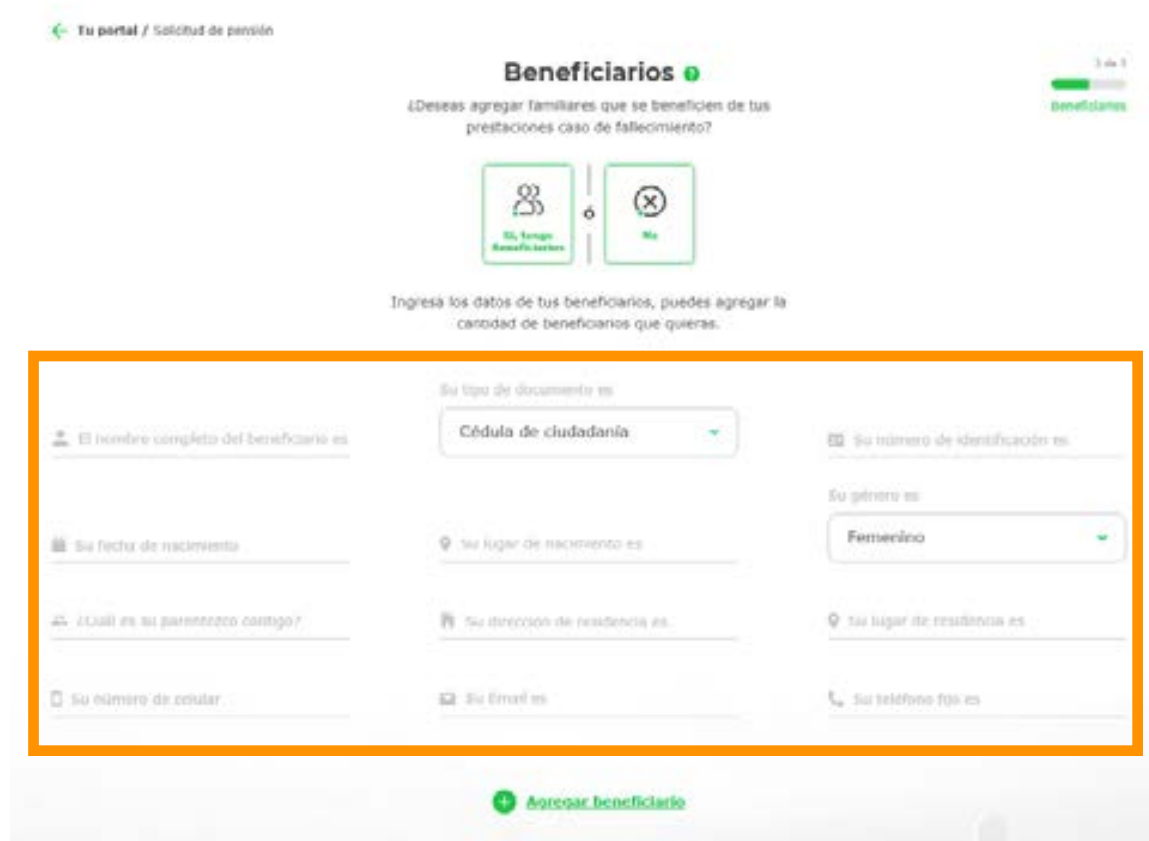

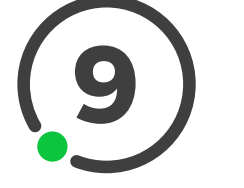

Ingresa los datos solicitados

|                                                                                                    |   | Datos básicos<br>Tu saldo en pensión es<br>\$12,345,678.90<br>Verterio<br>hos para continos, teccontarios por oco des                                                                                                    | o confirm | •s                                                       |
|----------------------------------------------------------------------------------------------------|---|----------------------------------------------------------------------------------------------------|-----------|----------------------------------------------------------|
|                                                                                                    |   | No. of Concession, State of Concession, State of Co |           | Ne petade 1940                                           |
| ₩ 01/01/2020                                                                                       |   | 0 Bogotá, Bogotá D.C., Colombia                                                                                                    |           | Solteru                                                  |
| illulated light to set?<br>25-3                                                                    |   | To disaction to residencia<br>(F) Calle 127 # 19 - 65 Int. 203                                                                                                    |           | Te leger de residencia<br>© Bogotá, Bogotá D.C., Colombi |
| To replice an include                                                                              |   | Pu teatrone type                                                                                                    |           | to Drain                                                 |
| 3115697743                                                                                         | - | l <sub>a</sub> 6450398                                                                                                    | 1         | 🖬 gustavoarodriguez@gmail.co                             |
| light the industry erver.                                                                          |   |                                                                                                    |           |                                                          |
| Empleodo                                                                                           | 1 | the state to the solution                                                                                                    |           |                                                          |
| cAchialmente le encuestras<br>recibiendo alguna prestación<br>del Sistema General de<br>Pensiones? | Ð | chctuatmente te encoentras<br>framitando el reconoclusiento<br>de alguna prestación ante el<br>Subros General de<br>Presidence?                                                                                                    | 9         |                                                          |

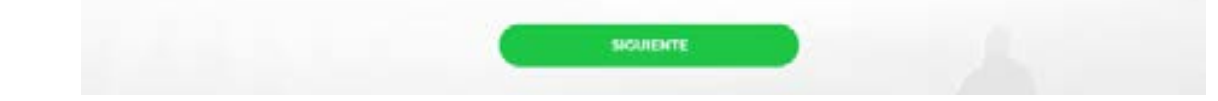

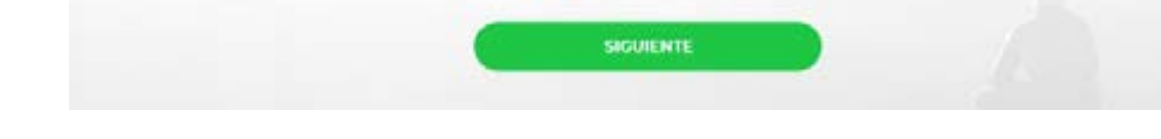

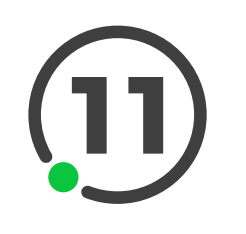

Si en tu asesoría te confirmaron que puedes solicitar los Excedentes de Libre Disponibilidad, por favor ingresa los datos solicitados

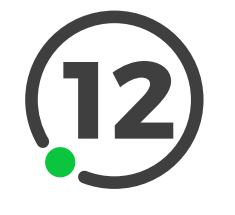

Adjunta los documentos solicitados de acuerdo al concepto seleccionado

| Retiro de excedentes O                                                                      | 5 do 7     |
|---------------------------------------------------------------------------------------------|------------|
| Si bieres saldo en retiro de excedentes de libre dapooblidad.<br>Sambelo pundes sobritarios | Excedentes |
| De acuerdo a la asesoria que<br>recibiste, ¿Cuentas con<br>Excedentes de libre disposición? |            |
| Selecciona una de las tres formar que tanemos para hacer el<br>desembolisa                  |            |
| Transferencia electrónica Origini Transferencia el presidente Se                            |            |
| II here .                                                                                   |            |
| Tips de cumia                                                                               |            |
| III Sandram in come                                                                         |            |
| SIGUIENTE                                                                                   |            |
|                                                                                             |            |

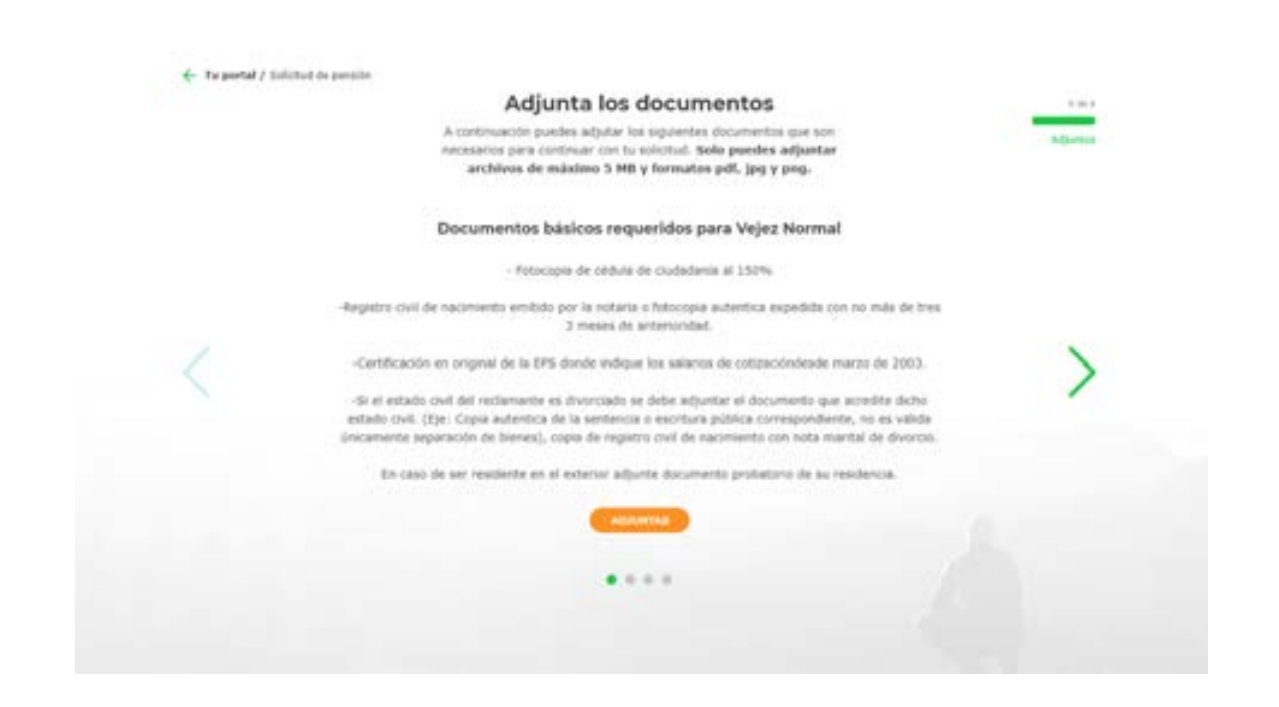

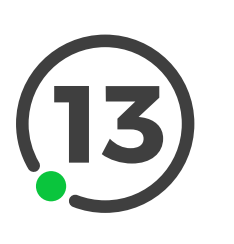

Acepta los términos y condiciones, políticas y la firma electrónica y luego da clic en solicitar

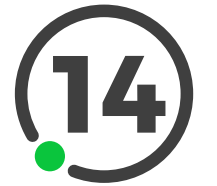

Aparecerá la confirmación de tu solicitud

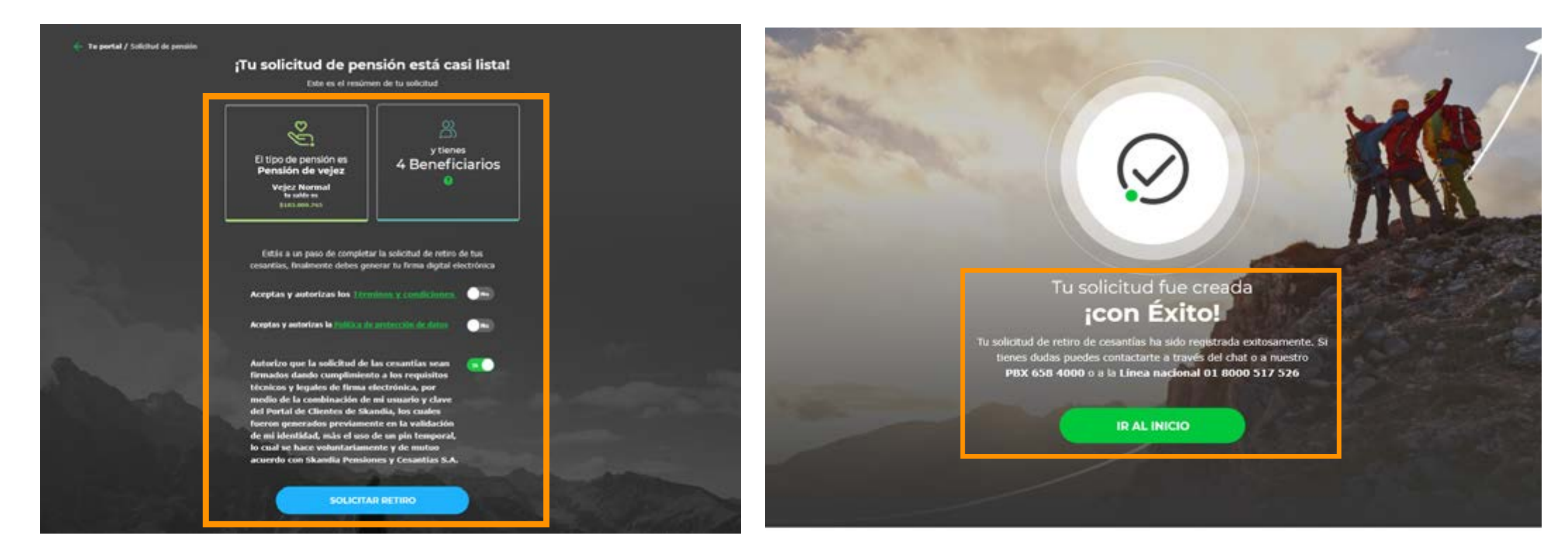

PLANEACIÓN FINANCIERA Ahorro | Inversión | Protección de su Futuro **Skandia Pensiones y Cesantías S.A.** 

A D O

5

Al dar clic en el(los) hipervínculo(s), va a ser direccionado a la página de Skandia. Al ingresar, compruebe el certificado digital (candado en la parte superior izquierda del enlace), el cual pertenece a Skandia Holding S.A. Si el sitio no cumple con esta característica, lo invitamos a digitar manualmente en su navegador www.skandia.com.co. Las Compañías Skandia le podrán enviar mensajes vía correo electrónico con enlaces a sitios; en los mismos, nunca se solicitará el ingreso de información y/o claves personales. En caso de encontrar alguna irregularidad, agradecemos que la misma sea reportada a ciberseguridad@skandia.com.co. Para conocer nuestra política de tratamiento de datos, ingrese aquí. Recuerde que puede enviar sus consultas a cliente@skandia.com.co. Por favor no responda este correo electrónico. La información contenida en este e-mail es confidencial y sólo puede ser utilizada por la persona a la cual está dirigida. Si usted no es el receptor autorizado, cualquier retención, difusión, distribución o copia de este mensaje está prohibida y será sancionada de conformidad con las leyes aplicables.